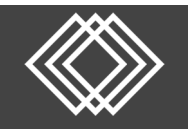

# **Online Distribution**

### Visit https://retirementplanconsultants.info and click Account Access.

Type in your **Username** and **Password**, or follow the instructions provided in your welcome letter.

Select role from dropdown menu: Participant

Click the Login button

A One-Time PIN (OTP) is required to login using multi-factor authentication (MFA). If you need additional guidance with the OTP process, click the **Guide to Logging in with MFA** link (located at the top of this gray login box).

| 🔂 On | line Enrollment El<br>Guide to<br>Logging in with MFA                                                    | nglish / Español     |
|------|----------------------------------------------------------------------------------------------------|----------------------|
|      | Username *                                                                                               |                      |
|      |                                                                                                    | θ                    |
|      | Password *                                                                                               |                      |
|      |                                                                                                    |                      |
|      | I do not know my Username/P                                                                              | assword              |
|      | Participant                                                                                              | ~                    |
|      | Save Username                                                                                            |                      |
|      | Note: The password is case sens<br>you fail to login three consecutiv<br>your account could be disabled. | itive. If<br>e times |

| 🔒 Participant Dashboard | Close Participant | Manage Your Account                         | Retirement Resource               |  |  |
|-------------------------|-------------------|---------------------------------------------|-----------------------------------|--|--|
| Withdrawal Options      |                   | Edit Your Personal Information              |                                   |  |  |
|                         |                   | Edit Your Beneficiaries                     |                                   |  |  |
|                         |                   | LOANS<br>Investment Information and Returns |                                   |  |  |
|                         |                   | General Purpose<br>Make Changes to Yo       | urpose Loan<br>is to Your Account |  |  |
|                         |                   | Review Transaction History                  |                                   |  |  |
|                         |                   | Web Requests<br>You have 0 outstanding      |                                   |  |  |
|                         |                   | View Your Personal Rate of Return           |                                   |  |  |
|                         |                   | Withdrawal Options                          | Quick Loan Calculat               |  |  |

On the Participant Dashboard, click the **Manage Your Account** tab.

Select **Withdrawal Options** from the dropdown menu.

## Withdrawal Options

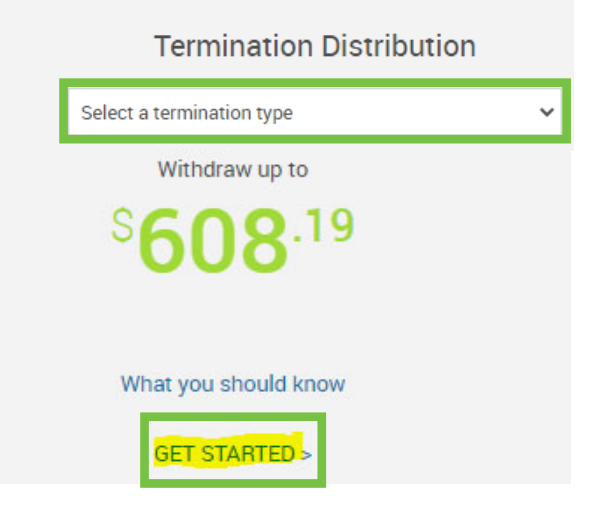

When the **Withdrawal Options** screen is displayed click the **Select a termination type** dropdown arrow and select the **Termination of Service** option from the list.

Click the **GET STARTED** link.

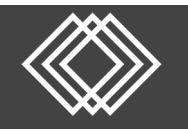

Read the Instructions and click the **View the Special Tax notice** link to review that information. Once the Special Tax Notice has been reviewed, click the **Next** button.

| Instructions                                                                                                    |                                                                                                    |                                                                                                    |                                            |
|----------------------------------------------------------------------------------------------------|----------------------------------------------------------------------------------------------------|----------------------------------------------------------------------------------------------------|--------------------------------------------|
| PLEASE NOTE: Only full termination withdrawals (rollover or cash payn<br>will need to fill out a distribution request form located in the Forms, Gu | ients) are available online. If you are looking to take a comi<br>ides, & Documents tab at the top of the screen. | bination payout, partial distribution, or a                                                                 | ny other in-service d                      |
| The following pages will take you through the steps to request<br>guide to help complete the required steps. After you have com<br>approval.        | a distribution from the plan. Use the buttons at the<br>pleted all of the steps, you will be shown a summary      | bottom of the page to navigate to t<br>of your request to review before su                                  | he next step. Click<br>ubmitting the reque |
| View the Special Tax Notice below to understand the tax const                                                                                       | equences of taking this distribution, for any question                                                            | is consult with your tax advisor pric                                                                       | or to completing th                        |
| Important Tax Information                                                                                                    |                                                                                                    |                                                                                                    |                                            |
| Please take the time to read the plan tax notice. It contains im                                                                                    | portant information about the taxability of retiremen                                                             | t plan distributions, including meth                                                                        | ods to defer federa                        |
| on your savings by making a rollover election.                                                                                                    |                                                                                                    |                                                                                                    |                                            |
| View the Special Tax notice                                                                                                    |                                                                                                    |                                                                                                    |                                            |
|                                                                                                    |                                                                                                    |                                                                                                    |                                            |
|                                                                                                    |                                                                                                    |                                                                                                    |                                            |
| Account Balance Summary                                                                                                    |                                                                                                    |                                                                                                    |                                            |
| Account Balance Summary                                                                                                    | Balance                                                                                                    | Vested Percent                                                                                              | Vested Balan                               |
| Account Balance Summary<br>Source<br>Employee Traditional Deferral                                                                                  | Balance<br>\$1,17                                                                                                 | Vested Percent                                                                                              | Vested Balar                               |
| Account Balance Summary<br>Source<br>Employee Traditional Deferral<br>Employer Match                                                                | Balance<br>\$1,17<br>\$4                                                                                          | Vested Percent           1.68         100.00%           6.86         100.00%                                | Vested Balar                               |
| Account Balance Summary<br>Source<br>Employee Traditional Deferral<br>Employer Match<br>Employer Safe Harbor Non-Elective                           | Balance<br>\$1,17<br>\$4<br>\$20                                                                                  | Vested Percent           1.68         100.00%           6.86         100.00%           9.58         100.00% | Vested Balar                               |

| Overall Progress: 16% Co                                                        | mplete                                                               |                                                    |                                        |                                    |                          |                             |
|---------------------------------------------------------------------------------|----------------------------------------------------------------------|----------------------------------------------------|----------------------------------------|------------------------------------|--------------------------|-----------------------------|
| Instructions                                                                    |                                                                      |                                                    |                                        |                                    |                          |                             |
| Please verify the following personal in<br>update the information under 'Manage | formation is correct. If incorrect<br>Your Account', 'Edit Your Pers | ct information is provi<br>onal Information' tab a | ded, this may de<br>at the top of this | elay or prevent the delivery page. | y of your payment. If th | e information is incorrect, |
| General Information                                                             |                                                                      |                                                    |                                        |                                    |                          |                             |
| First name                                                                      | Last name                                                            |                                                    |                                        |                                    |                          |                             |
| Bear                                                                            | Polar                                                                |                                                    |                                        |                                    |                          |                             |
| Marital status                                                                  | Birth date                                                           | Date of hire                                       |                                        |                                    |                          |                             |
| Single                                                                          | 02/22/1959                                                           | 02/18/2019                                         |                                        |                                    |                          |                             |
| Street address 1                                                                | Street address 2                                                     |                                                    |                                        |                                    |                          |                             |
| 124 Test Dr.                                                                    |                                                                      |                                                    |                                        |                                    |                          |                             |
| City                                                                            | State                                                                | Zip code                                           |                                        | Country                            |                          |                             |
| Norfok                                                                          | NE                                                                   | 68701                                              |                                        |                                    |                          |                             |
| Home phone                                                                      |                                                                      |                                                    | Receives tex                           | t messages                         |                          |                             |
| +1 123 - 286 - 7890                                                             |                                                                      |                                                    | Yes                                    | O No                               |                          |                             |
| Office phone                                                                    | E                                                                    | txt                                                | Receives tex                           | t messages                         |                          |                             |
| +1 123 - 456 - 7890 -                                                           |                                                                      |                                                    | Yes                                    | ◯ No                               |                          |                             |
| Other phone                                                                     |                                                                      |                                                    | Receives tex                           | t messages                         |                          |                             |
| +1                                                                              |                                                                      |                                                    | O Yes                                  | ⊖ No                               |                          |                             |
|                                                                                 |                                                                      |                                                    |                                        |                                    |                          |                             |
| > Email Confirmation Information                                                |                                                                      |                                                    |                                        |                                    |                          |                             |
| CANCEL                                                                          |                                                                      |                                                    |                                        |                                    | BACK                     | NEXT                        |

Review and verify your General Information. If updates are needed, go to the **Manage Your Account** tab at the top of this screen and select the **Edit Your Personal Information** option from the dropdown menu.

Once the information is updated, return to the **Withdrawal Options** page and select **Continue** to proceed with your request. Once everything looks correct, click the **Next** button.

Choose the payment option(s) that meet your needs and click the **Next** button.

Cash Withdrawals are taxable and will be paid out to you less any federal and/or state tax withholdings.

Rollover Requests are non-taxable rollovers to an IRA or qualified retirement plan.

Termination Distribution Request - Termination of Service

# Overall Progress: 32% Complete Instructions Enter the desired options below for receiving a lump sum distribution from the plan. Payments from Traditional (Pre-tax) Accounts Lefect to receive payment(s) less any applicable transaction fees from my traditional accounts in the following form: A lump sum cash distribution of my vested balance, less any income tax withholding. A direct rollover of a portion of my vested balance, with the remaining amount paid as a cash distribution, less any income tax withholding. Payments from Roth Accounts Letext to receive payment(s) less any applicable transaction fees from my Roth account in the following form: A lump sum cash distribution of my vested balance, less any income tax withholding. A lump sum cash distribution of my vested balance, less any income tax withholding. A lump sum cash distribution of my vested balance, less any income tax withholding. A direct rollover of my vested balance an IRA or a qualified retirement plan. A direct rollover of my vested balance, less any income tax withholding. A direct rollover of my vested balance, less any income tax withholding. A direct rollover of a portion of my vested balance, less any income tax withholding. A direct rollover of a portion of my vested balance, with the remaining amount paid as a cash distribution, less any income tax withholding.

CANCEL

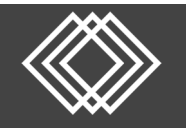

Review the payment type(s) and estimated amount(s) shown on the next screen. If you chose the option to Rollover a portion of your assets with the remaining amount in cash, choose **Percentage** or **Dollar Amount** for your rollover then indicate the Amount.

Choose your payment method(s) from the dropdown menus next to each payment type.

Rollover payments are only allowed by check.

| Termination Distribution Request - Termination of Service                                                                                                    |        |                         |                |  |  |  |  |  |
|----------------------------------------------------------------------------------------------------|--------|-------------------------|----------------|--|--|--|--|--|
| Overall Progress: 48% Complete                                                                                                    |        |                         |                |  |  |  |  |  |
| Instructions<br>Please provide information necessary to facilitate payment of your account balance. Select each payment type below in order to enter payment detail information. <u>Wire instructions</u><br>are not an accessable form of payment. A check reissue fee will apply if necessary. |        |                         |                |  |  |  |  |  |
| Payments from Traditional (Fre-tax) Accounts \$Dollar Amount 💽 % Percentages                                                                                                    |        |                         |                |  |  |  |  |  |
| Payment Type                                                                                                    | Amount | Estimated Distribution* | Payment Method |  |  |  |  |  |
| Rollover                                                                                                    | 0%     | \$0.00                  | Select One 🗸   |  |  |  |  |  |
| Cash                                                                                                    | 100%   | \$13.078.78             | Select One 🗸   |  |  |  |  |  |
| Payments from Roth Accounts<br>You have elected to receive 100% of your Roth account as a lump sum cash payment.                                                                                                    |        |                         |                |  |  |  |  |  |
| Payment Type                                                                                                    | Amount | Estimated Distribution  | Payment Method |  |  |  |  |  |
| Cash (Roth)                                                                                                    | 100%   | \$149.98                | Select One 🗸   |  |  |  |  |  |
| ESTIMATE PAYMENTS                                                                                                    |        |                         |                |  |  |  |  |  |
| CANCEL                                                                                                    |        |                         | BACK           |  |  |  |  |  |
| "Estimated distributions are based on current balance and pricing, and are subject to change due to market fluctuation. This amount is not a guarantee of the amount you will receive<br>if your distribution request is approved and does not take into account for fees and tax withholding.   |        |                         |                |  |  |  |  |  |

| Cash Payment Method             | A                  |
|---------------------------------|--------------------|
| Payment method                  |                    |
| Check 🗸                         |                    |
| Payable to *                    |                    |
| Mo Jo                           |                    |
| Street address 1 *              | Street address 2   |
| 1 Single Ave                    |                    |
| City *                          | State * Zip code * |
| Johnson                         | ME ¥ 12345         |
| Foreign state (outside US only) | Country            |
|                                 |                    |
|                                 |                    |
|                                 |                    |
|                                 | CANCEL SAVE        |

For Check Payment(s), complete the related information, then click the **Save** button. *Fields marked with an asterisk are required*.

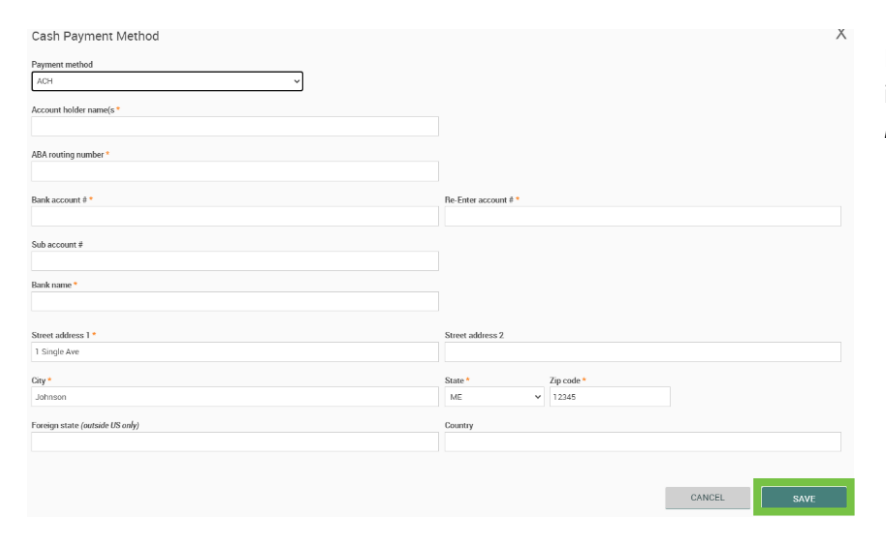

For ACH Payment(s), complete the related information, then click the **Save** button. *Fields marked with an asterisk are required*.

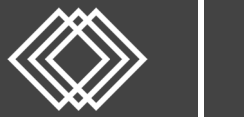

# **Online Distribution**

| Termination Distribution Request - Termination of Service                                                                                                    |                                                                                                    | 🆛 🖉 🛄 📑<br>Print                                                                                                    |                                                                                                    |                                                                                                    |                                                                                                    |
|----------------------------------------------------------------------------------------------------|----------------------------------------------------------------------------------------------------|----------------------------------------------------------------------------------------------------|----------------------------------------------------------------------------------------------------|----------------------------------------------------------------------------------------------------|----------------------------------------------------------------------------------------------------|
| Overall Progress: 64% Complete                                                                                                    |                                                                                                    |                                                                                                    | Review and confirm the checking the box to the                                                                                                    | statements<br>left of each                                                                                                    | s by                                                                                                    |
| Instructions<br>By checking the boxes below and continuing, you are agreeing to all of the statements on this page. If you do not agree, the reque                                                                                                    | at cannot be completed at th                                                                                                    | is time.                                                                                                    | statement. Then click th                                                                                                    | o Novt butt                                                                                                    | on                                                                                                    |
|                                                                                                    |                                                                                                    |                                                                                                    | statement. men click th                                                                                                    |                                                                                                    | .011.                                                                                                    |
| rease review and common uses statements.  I am not a Minnesota resident. If I am a Minnesota resident. I understand my cash distribution will not be processed unless I required for rallowers).                                                                                                    | complete Form W4-MNP and                                                                                                    | d submit it <b>here</b> (Not                                                                                                    |                                                                                                    |                                                                                                    |                                                                                                    |
| I have read the Special Tax Notice and I understand the tax consequences of taking this distribution. If I am requesting that a<br>centry that the IRA or Plan identified in the payment details is an "eligible retirement plan" authorized to accept the direct roll<br>have forth money in my account it will be coded as a Roth rollover and if I have Pre-tax money in my account it will be coded<br>account type selected. | portion of my distribution be<br>over of my Plan distribution.<br>as a Pre-tax rollover regardle                                                                   | :rolled over, i hereby<br>. I understand that if i<br>:ss of the rollover                                                                                       |                                                                                                    |                                                                                                    |                                                                                                    |
| I consent to an immediate distribution of my vested account balance. I wish to waive any unexpired portion of the minimum 3 distribution form the Plan.                                                                                                    | 0-day notice period during w                                                                                                    | hich I may consent to a                                                                                                    |                                                                                                    |                                                                                                    |                                                                                                    |
| I understand that any account balances valuations that were provided to me are subject to change upon further valuations. If<br>understand the distribution will result in a forfeiture of the non-vested portion of my account balance.                                                                                                    | am less than 100% vested i                                                                                                    | in my account. I                                                                                                    |                                                                                                    |                                                                                                    |                                                                                                    |
| I certify under penalties of perjury that the social security number provided is correct and I am a US person (including a US re<br>that I am (or the indicated alternate payee is) the proper party to receive payments(s) from this Annuity Contract / Custodial<br>and accurate.                                                                                                    | sident alien). I request this d<br>Account and that the informa                                                                                                    | listribution and certify<br>ation provided is true                                                                                                    |                                                                                                    |                                                                                                    |                                                                                                    |
| CANCEL                                                                                                    | BACK                                                                                                    | NEXT                                                                                                    |                                                                                                    |                                                                                                    |                                                                                                    |
| Confirm all details on the final screen are correct, then click the <b>Submit</b> button.                                                                                                    | Transaction Certificat<br>I am not a Minneso<br>required for rollovers).<br>I have read the Special Ta<br>that the IRA or Plan identif<br>money in my account it w | tion<br>ta resident. If I am a Minnesota n<br>In Notice and I understand the tax<br>fied in the payment details is an "<br>dill be coded as a Roth rollover and | esident. I understand my cash distribution will not be processed unle<br>consequences of taking this distribution. If I am requesting that a po<br>eligible retirement plan <sup>®</sup> authorized to accept the direct rollover of m<br>If I have Pre-tax money in my account it will be coded as a Pretax n | ss I complete <b>Form W4-MNP</b> i<br>intion of my distribution be roll<br>y Plan distribution. I understan<br>ollover regardless of the rollow | and submit it <b>here</b> (Avot<br>ed over. I hereby certify<br>nd that if I have Roth<br>ver account type selected. |
| If changes are needed, click the <b>Back</b> button to make the necessary adjustments.                                                                                                    | <ul> <li>I consent to an immediate<br/>distribution form the Plan</li> <li>Ounderstand that any accord<br/>the distribution will result</li> </ul>                 | a distribution of my vested accoun<br>ount balances valuations that wer<br>in a forficiture of the non-vested p                                                 | t balance. I wish to walve any unexpired portion of the minimum 30-<br>e provided to me are subject to change upon further valuations. If I a<br>ortion of my account balance.                                                                                                    | day notice period during which<br>m less than 100% vested in m                                                                                  | l may consent to a<br>y account. I understand                                                                        |
| The <b>Cancel</b> button will discontinue the entire distribution request. Your entries will not be                                                                                                    | C<br>I certify under penalties of<br>am (or the indicated altern                                                                                                   | f perjury that the social security n<br>nate payee is) the proper party to                                                                                      | umber provided is correct and I am a US person (including a US resi<br>receive payments(s) from this Annuity Contract / Custodial Account                                                                                                    | dent alien). I request this distri<br>and that the information prov                                                                             | ibution and certify that I<br>ided is true and accurate.                                                             |
| Saveu.                                                                                                    | CANCEL                                                                                                    |                                                                                                    |                                                                                                    | BACK                                                                                                    | SUBMIT                                                                                                    |

Upon submission, your distribution request will be moved on for the necessary approvals prior to processing.

Please allow 10-14 days for processing. To review the status of your request, go to Manage Your Account, then select Web Requests.